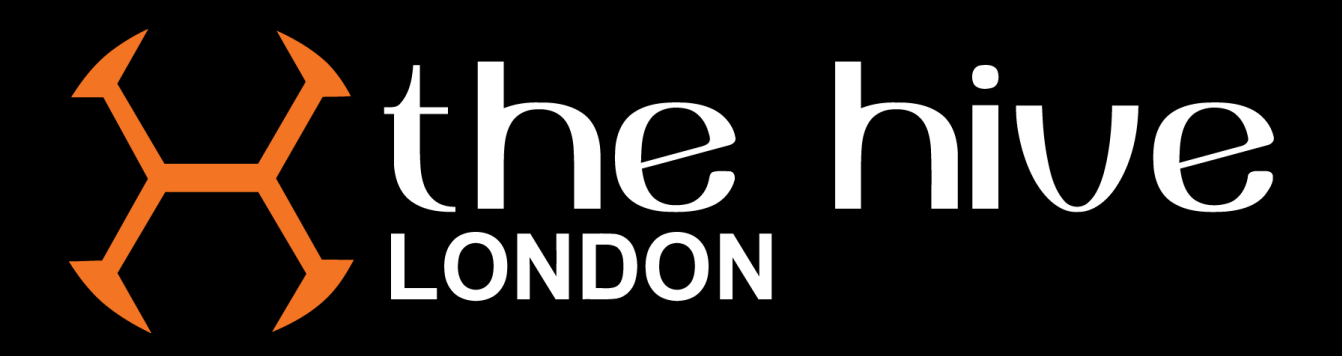

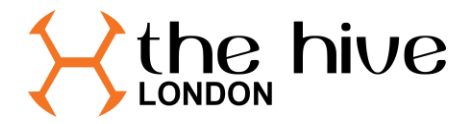

## Purchasing Reserved Tickets.

Head to the **Barnet FC website** and click on the **BUY TICKETS** icon in the top right corner of the page.

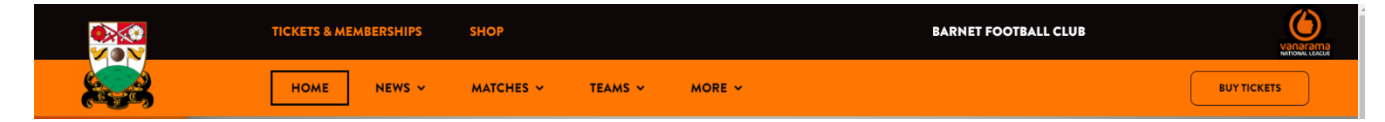

On the page below, click on My Account

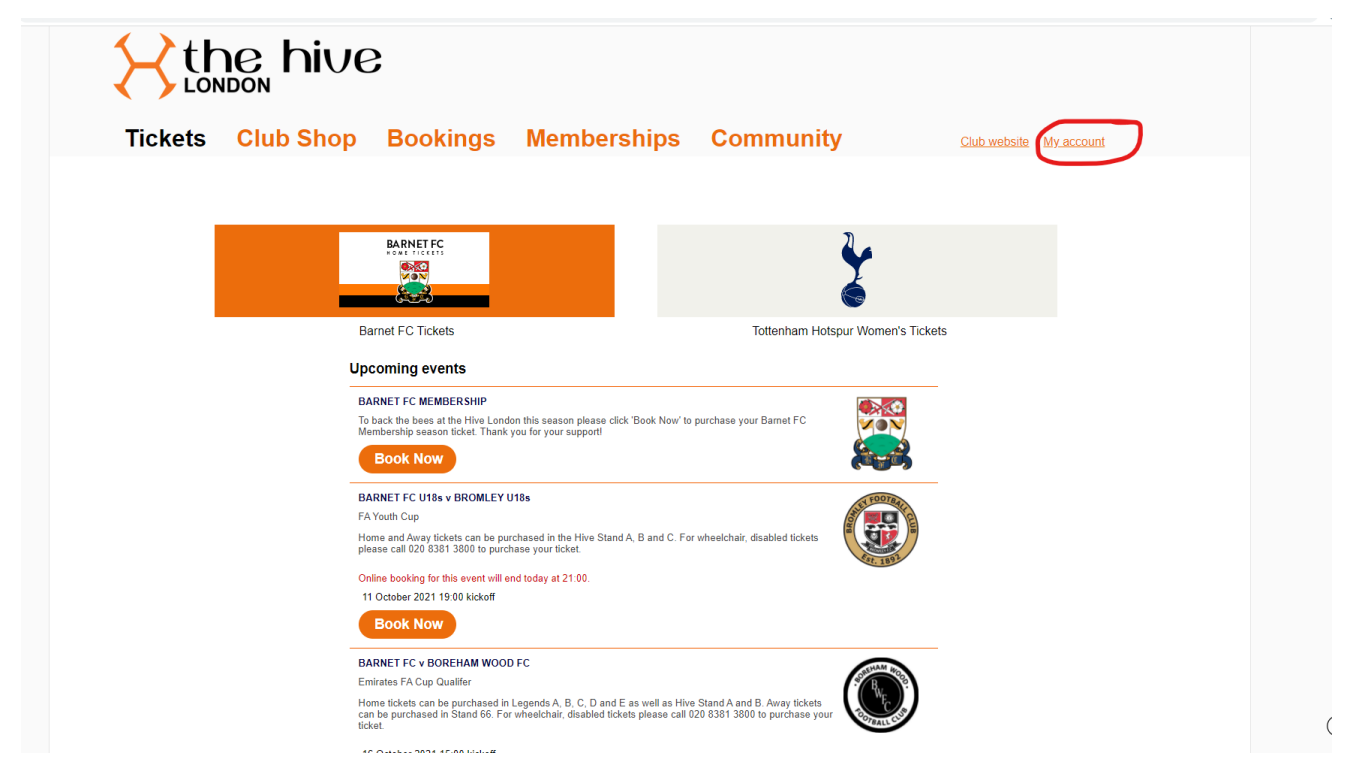

Log into the account that has your season ticket linked to it(if you cannot remember your password, please use the reset my password link and instructions will be emailed to you)

\_\_\_\_\_\_

| member login        |  |  |
|---------------------|--|--|
| Returning Customers |  |  |
| Email address:      |  |  |
| Password:           |  |  |
| Login               |  |  |
| Reset my password   |  |  |

-----

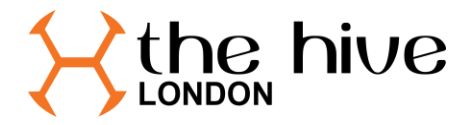

Once logged in click the link for tickets.

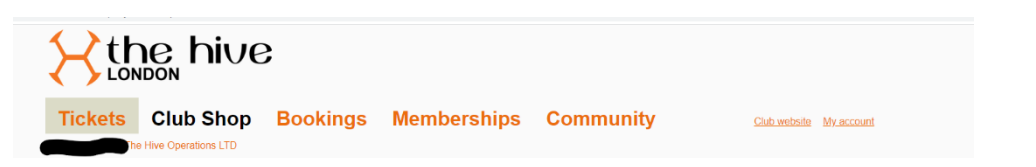

Select the game you have seats reserved for.

| Barnet FC Tickets                                                                                                    |                                                                                                    | Tottenham Hotsp                                                                        | ur Women's Tickets |
|----------------------------------------------------------------------------------------------------|----------------------------------------------------------------------------------------------------|----------------------------------------------------------------------------------------|--------------------|
| Upcoming events                                                                                                    |                                                                                                    |                                                                                        |                    |
| BARNET FC MEMBERSHI<br>To back the bees at the Hiv<br>Membership season ticket.<br>Book Now                                                                     | IP<br>e London this season please click 'B<br>Thank you for your support!                                                | look Now' to purchase your Barnet FC                                                   |                    |
| BARNET FC U18s v BROM<br>FA Youth Cup<br>Home and Away tickets can<br>please call 020 8381 3800 t<br>Online booking for this even<br>11 October 2021 19:00 kicl | WLEY U18s<br>to be purchased in the Hive Stand A, for<br>to purchase your ticket.<br>nt will end today at 21:00.<br>koff | B and C. For wheelchair, disabled tickets                                              |                    |
| BOOK NOW<br>BARNET FC v BOREHAM<br>Emirates FA Cup Qualifer<br>Home tickets can be purcha<br>can be purchased in Stand-<br>ticket.<br>16 October 2021 15:00 kic | WOOD FC<br>ased in Legends A, B, C, D and E as<br>66. For wheelchair, disabled tickets p<br>koff                         | well as Hive Stand A and B. Away tickets<br>please call 020 8381 3800 to purchase your |                    |
| Book Now<br>BARNET FC v WREXHAM<br>Home tickets can be purchas<br>can be purchased in Stand-<br>ticket.<br>23 October 2021 15:00 kic                            | IFC<br>ased in Legends A, B, C, D and E as<br>66. For wheelchair, disabled tickets p<br>koff                             | well as Hive Stand A and B. Away tickets<br>please call 020 8381 3800 to purchase your |                    |
| Book Now<br>BARNET FC v ALDERSHO<br>Home tickets can be purcha<br>can be purchased in Stand<br>ticket.<br>30 October 2021 17:20 kic                             | DT TOWN<br>ased in Legends A, B, C, D and E as<br>66. For wheelchair, disabled tickets p<br>koff                         | well as Hive Stand A and B Away tickets<br>please call 020 8381 3800 to purchase your  |                    |

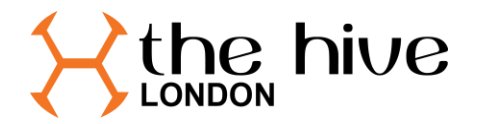

Select the Stand/Block which your regularly allocated season ticket seat is located in.

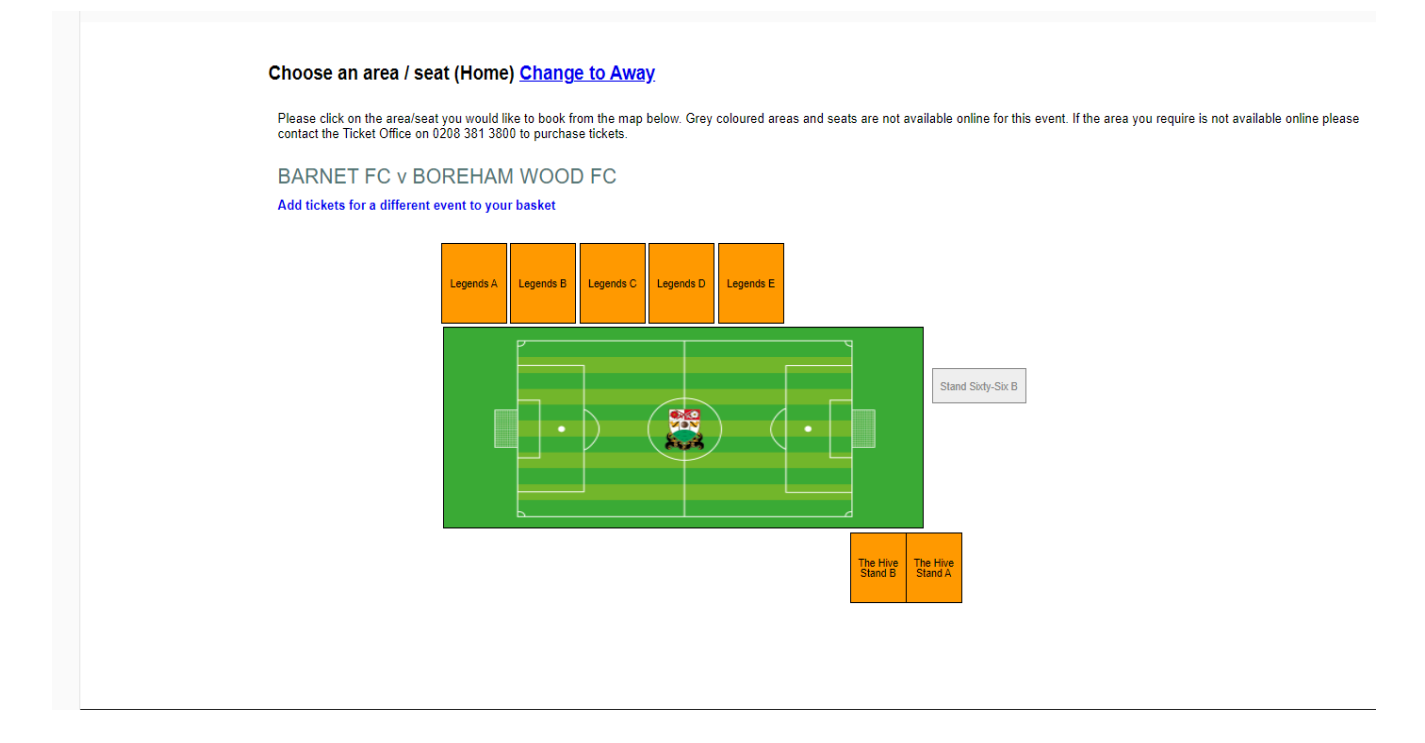

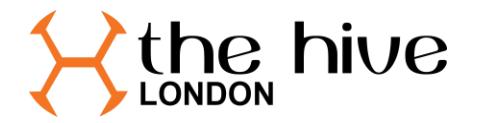

Your reserved seat will have a yellow tint to the edge like below. Select the seat to be brought to the ticket selection screen below,

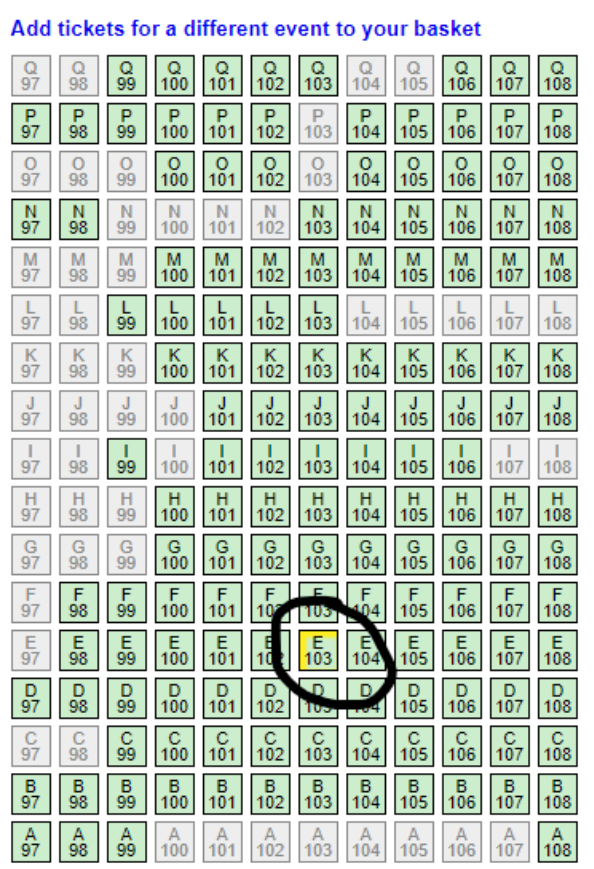

BARNET FC v BOREHAM WOOD FC - Legends E

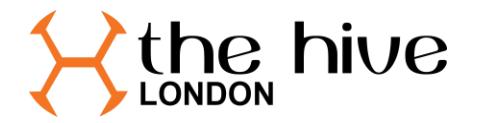

Click on the ticket type you wish to purchase to add the selection to your basket. If you have more than one seat reserved you will be able to select the others to add to your basket, if not please click Checkout to proceed to payment.

| Choose your ticket              |                            |
|---------------------------------|----------------------------|
| BARNET FC v BC                  | OREHAM WOOD FC - Legends E |
| Please select which concess     | sion this ticket is for.   |
| • Adult<br>• Concession (17 - 2 | £15.00<br>20, 65+) £10.00  |
| Under 17                        | £5.00                      |
| Return to layout                |                            |